## How to Export Test in Bb Learn

1) Go to Course Tools area. Select Tests, Surveys, and Pools.

| Announcements                |
|------------------------------|
| Blogs                        |
| Collaboration                |
| Contacts                     |
| Course Calendar              |
| Course Messages              |
| Discussion Board             |
| Glossary                     |
| Journals                     |
| McGraw-Hill Higher Education |
| Mobile Compatible Test List  |
| Partner Cloud Tools          |
| Rubrics                      |
| SafeAssign                   |
| Self and Peer Assessment     |
| Send Email                   |
| Tasks                        |

2) Go to original test and select Export. Select Save As and Save to local computer.

| Image: Substance Substance   Substance Substance     Substance Substance        Substance Substance <th>Chiperine in D</th> <th></th> <th></th> <th></th> <th>Valerie Mc</th> <th colspan="2">alerie McCombs</th>                                                                                                    | Chiperine in D             |                                     |                    |                         | Valerie Mc   | alerie McCombs |   |
|----------------------------------------------------------------------------------------------------|----------------------------|-------------------------------------|--------------------|-------------------------|--------------|----------------|---|
| Itests, Surveys, and Pools > Tests     Itests, Surveys, and Pools > Tests     Itests, Surveys, and Pools > Tests     Itests, Surveys, and Pools > Tests     Itests, Surveys, and Pools > Tests     Success: Copied Chapter 3 Quiz to Chapter 3 Quiz (1).     Iterture Matterials   Quizzes   Grades   Discussions   Grades   Discussions   Grades   Discussions   Grades   Discussions   Grades   Discussions   Grades   Discussions   Grades   Discussions   Grades   Discussions   Chapter 10 Quiz   Chapter 10 Quiz   Quizzes   August 16, 2013 150 PM   Chapter 10 Quiz   Quizzes   August 16, 2013 358 PM   Chapter 12 Quiz   Quizzes   August 16, 2013 358 PM   Chapter 13 Quiz   Quizzes   August 16, 2013 359 PM   Chapter 13 Quiz   Quizzes   August 16, 2013 359 PM   Chapter 13 Quiz   Quizzes   August 16, 2013 359 PM   Chapter 13 Quiz   Chapter 13 Quiz   Chapter 13 Quiz   Chapter 13 Quiz   Chapter 13 Quiz   Chapter 13 Quiz   Chapter 13 Quiz   Chapter 13 Quiz   Chapter 13 Quiz   Chapter 13 Quiz   Chapter 13 Quiz   Chapte                                                                                                    |                            |                                     |                    | My Bla                  | ckboard      | System Admi    | n |
| Image: Second Second | 1 Tests, Surveys, and Por  | ols > Tests                         |                    | h                       | Edit Mode is |                | 9 |
| Nore Page       Center Test         Sylabus       Bund Test         Lecture Materials       Deployed       Date Last Edded         Outzzes       Outzzes       August 16, 2013 150 PM         Grades       Chapter 10 Quiz       Quizzes       August 16, 2013 150 PM         Groups Øl       Chapter 10 Quiz       Quizzes       August 16, 2013 350 PM         Tools       Chapter 10 Quiz       Quizzes       August 16, 2013 350 PM         Help       Chapter 12 Quiz       Quizzes       August 16, 2013 350 PM         Chapter 12 Quiz       Quizzes       August 16, 2013 350 PM         Chapter 12 Quiz       Quizzes       August 16, 2013 350 PM         Chapter 12 Quiz       Quizzes       August 16, 2013 350 PM         Chapter 13 Quiz       Quizzes       August 16, 2013 350 PM         Chapter 13 Quiz       Quizzes       August 16, 2013 400 PM         Chapter 13 Quiz       Quizzes       August 16, 2013 401 PM         Chapter 2 Quit       Chapter 3 AD q       Rem Analysis         Corp       Quizzes       August 16, 2013 401 PM         Chapter 3 Quiz       Quizzes       August 16, 2013 151 PM         Chapter 3 Quiz       Quizzes       August 16, 2013 152 PM         Chapter 3 Quiz       Ne                                                                                                    | - <b>C t</b> ⊥             | Success: Copied Chapter 3 Quiz to C | Chapter 3 Quiz(1). |                         |              | ¢              | • |
| Home Page     Build Test     Impoor Test       Sylabus     Lecture Materials     Deployed     Date Last Edited       Guizzes     Chapter 1 Quiz     Quizzes     August 16, 2013 150 PM       Grades     Chapter 10 Quiz     Quizzes     August 16, 2013 357 PM       Discussions     Chapter 10 Quiz     Quizzes     August 16, 2013 357 PM       Groups Øl     Chapter 11 Quiz     Quizzes     August 16, 2013 357 PM       Tools     Chapter 12 Quiz     Quizzes     August 16, 2013 358 PM       Chapter 12 Quiz     Quizzes     August 16, 2013 358 PM       Chapter 13 Quiz     Quizzes     August 16, 2013 400 PM       Chapter 14 Quiz     Quizzes     August 16, 2013 400 PM       Chapter 2 Quiz     Chapter 3 Quiz     Opy       Chapter 3 AD quiter 3 Quiz     Quizzes     August 16, 2013 151 PM       Chapter 3 Quiz     Quizzes     August 28, 2013 401 PM       Chapter 3 Quiz     Quizzes     August 28, 2013 401 PM       Chapter 3 Quiz     Quizzes     August 16, 2013 151 PM       Chapter 3 Quiz     Quizzes     August 16, 2013 151 PM       Chapter 3 Quiz     Quizzes     August 16, 2013 151 PM       Chapter 3 Quiz     Quizzes     August 16, 2013 152 PM       Chapter 3 Quiz     Ne     August 29, 2013 842 AM                                                                                                    | 10751.201410 A             | Tests                               |                    |                         |              |                |   |
| Sylabus       Lecture Materials       Quizzes       Grades       Discussions       Grapps #       Tools       Hap       Chapter 10 Quiz       Quizzes       August 16, 2013 150 PM       Chapter 10 Quiz       Quizzes       August 16, 2013 357 PM       Chapter 10 Quiz       Quizzes       August 16, 2013 358 PM       Chapter 12 Quiz       Quizzes       August 16, 2013 358 PM       Chapter 12 Quiz       Quizzes       August 16, 2013 358 PM       Chapter 13 Quiz       Chapter 14 Quiz       Chapter 13 Quiz       Chapter 14 Quiz       Chapter 2 Quiz       Chapter 2 Quiz       Chapter 2 Quiz       Chapter 3 AD quizzes       August 16, 2013 400 PM       Chapter 3 AD quizzes       Chapter 3 AD quizzes       Chapter 3 AD quizzes       Chapter 3 Quiz       Chapter 3 Quiz       Quizzes       August 16, 2013 151 PM       Chapter 3 Quiz       Chapter 3 Quiz       Chapter 3 Quiz       Chapter 3 Quiz       Chapter 3 Quiz       Chapter 3 Quiz       Chapter 3 Quiz       Chapter 3 Quiz       Chapter 3                                                                                                    | Home Page                  | Build Test Import Test              |                    |                         | 1111         | 1111           |   |
| Lecture Materials     Name     Deployed     Date Last Edded       Guizzes     Guizzes     August 16, 2013 1.50 PM       Grades     Chapter 1 Quiz     Quizzes     August 16, 2013 3.57 PM       Discussions     Chapter 10 Quiz     Quizzes     August 16, 2013 3.57 PM       Groups IZ     Chapter 10 Quiz     Quizzes     August 16, 2013 3.57 PM       Tools     Chapter 12 Quiz     Quizzes     August 16, 2013 3.58 PM       Help     Chapter 13 Quiz     Quizzes     August 16, 2013 4.50 PM       Extra Credit Opportunites     Chapter 13 Quiz     Quizzes     August 16, 2013 4.50 PM       Chapter 2 Quiz     Quizzes     August 16, 2013 4.50 PM     Extra Credit Opportunites       Course Tools     Chapter 3 Quiz     Vizzes     August 16, 2013 4.51 PM       Chapter 3 Quiz     Opy     August 28, 2013 4.01 PM     Opy       Chapter 3 Quiz     Ouczes     August 28, 2013 4.01 PM       Files     Chapter 3 Quiz     Ouczes     August 28, 2013 4.01 PM       Course Tools     Chapter 3 Quiz     No     August 29, 2013 4.2 AM                                                                                                    | Syllabus                   |                                     |                    |                         |              |                | 1 |
| Quizzes     Chapter 1 Quiz     Quizzes     August 16, 2013 150 PM       Grades     Chapter 1 Quiz     Quizzes     August 16, 2013 357 PM       Discussions     Chapter 1 Quiz     Quizzes     August 16, 2013 357 PM       Groups #     Chapter 1 Quiz     Quizzes     August 16, 2013 350 PM       Tools     Chapter 1 Quiz     Quizzes     August 16, 2013 350 PM       Help     Chapter 13 Quiz     Quizzes     August 16, 2013 450 PM       Tegrity Classes #     Chapter 13 Quiz     Quizzes     August 16, 2013 450 PM       Chapter 2 Quiz     Quizzes     August 16, 2013 450 PM     PM       Chapter 2 Quiz     Quizzes     August 16, 2013 450 PM       Chapter 2 Quiz     Chapter 2 Quiz     Quizzes     August 16, 2013 451 PM       Chapter 2 Quiz     Copy     August 16, 2013 451 PM     Qopy       Chapter 3 Quiz     Quizzes     August 16, 2013 451 PM       Chapter 3 Quiz     Quizzes     August 28, 2013 401 PM       Files     Quizzes     August 16, 2013 152 PM       Chapter 3 Quiz     Quizzes     August 16, 2013 152 PM       Chapter 3 Quiz     No     August 29, 2013 842 AM                                                                                                    | Lecture Materials          | Name 🛆                              | Deployed           | Date Last Edited        |              |                |   |
| Grades     Chapter 10 Quiz     Quizzes     August 16, 2013 3.57 PM       Groups Ø     Chapter 10 Quiz     Quizzes     August 16, 2013 3.57 PM       Tools     Chapter 12 Quiz     Quizzes     August 16, 2013 3.58 PM       Heip     Chapter 12 Quiz     Quizzes     August 16, 2013 3.59 PM       Tegrity Classes Ø     Chapter 13 Quiz     Quizzes     August 16, 2013 4.50 PM       Control Panel     Chapter 2 Quiz     Quizzes     August 16, 2013 4.51 PM       Control Panel     Chapter 2 Quiz     Copy     August 16, 2013 1.51 PM       Files     Chapter 3 Quiz     Quizzes     August 16, 2013 4.51 PM       Course Tools     Chapter 3 Quiz     Quizzes     August 16, 2013 1.51 PM                                                                                                    | Quizzes                    | Chapter 1 Quiz                      | Quizzes            | August 16, 2013 1:50 PM |              |                |   |
| Discussions     Chapter 10 duiz     Guizzes     August 16, 2013 3.57 PM       Groups #     Chapter 11 Quiz     Quizzes     August 16, 2013 3.58 PM       Tools     Chapter 12 Quiz     Quizzes     August 16, 2013 3.58 PM       Help     Chapter 12 Quiz     Quizzes     August 16, 2013 3.59 PM       Tegrity Classes #     Chapter 13 Quiz     Quizzes     August 16, 2013 4.50 PM       Control Panel     Chapter 2 Quiz     Quizzes     August 16, 2013 4.51 PM       Control Panel     Chapter 3 August 16, 2013 4.51 PM     Copy     August 16, 2013 1.51 PM       Files     Chapter 3 Quiz     Quizzes     August 16, 2013 1.51 PM       Course Tools     Chapter 3 Quiz     No     August 29, 2013 4.01 PM                                                                                                    | Grades                     |                                     | 0.000              |                         |              |                |   |
| Groups II     Chapter 11 Quiz     Quizzes     August 16, 2013 358 PM       Tools     Chapter 12 Quiz     Quizzes     August 16, 2013 358 PM       Help     Chapter 12 Quiz     Quizzes     August 16, 2013 358 PM       Tegrity Classes II     Chapter 12 Quiz     Quizzes     August 16, 2013 450 PM       Chapter 12 Quiz     Cuizzes     August 16, 2013 450 PM       Course HAMAGEMENT     Chapter 3 Quiz     Rizzes     August 16, 2013 151 PM       Course Tools     Chapter 3 Quiz     Quizzes     August 16, 2013 151 PM       Course Tools     Chapter 3 Quiz     Quizzes     August 16, 2013 152 PM                                                                                                    | Discussions                | Chapter 10 Quiz                     | Quizzes            | August 16, 2013 3:57 PM |              |                |   |
| Tools     Chapter 12 Quiz     Quizzes     August 16, 2013 3.59 PM       Help     Chapter 13 Quiz     Rizzes     August 16, 2013 4.00 PM       Extra Credit Opportunities     Chapter 14 Quiz     Rizzes     August 16, 2013 4.01 PM       Course MANAGEMENT     Chapter 2 Quiz     Rizzes     August 16, 2013 1.51 PM       Course Tools     Chapter 3 Quiz     Quizzes     August 16, 2013 1.51 PM       Course Tools     Chapter 3 Quiz     Quizzes     August 16, 2013 1.51 PM                                                                                                    | Groups 🗷                   | Chapter 11 Quiz                     | Quizzes            | August 16, 2013 3:58 PM |              |                |   |
| Help     Chapter 13 Guiz     Pizzes     August 16, 2013 4 00 PM       Tegrity Classes 2/     Chapter 14 Guiz     Edit     xzzes     August 16, 2013 4 01 PM       Course MANAGEMENT     Chapter 3 Guiz     Copy     August 28, 2013 4 01 PM       Course Tools     Chapter 3 Guiz     Ouzzers     August 16, 2013 1.52 PM                                                                                                    | Tools                      | Chapter 12 Quiz                     | Quizzes            | August 16, 2013 3:59 PM |              |                |   |
| Tegrity Classes Ø     Chapter 14 Qui     Edit     szzes     August 16, 2013 4 01 PM       COURSE MANAGEMENT     Chapter 2 Quiz     Export     szzes     August 16, 2013 1.51 PM       Course Tools     Chapter 3 AD q     Item Analysis     August 16, 2013 1.52 PM       Course Tools     Chapter 3 Quiz     Ouizzes     August 16, 2013 1.52 PM                                                                                                    | Help                       | Chapter 13 Quiz                     | izzes              | August 16, 2013 4:00 PM |              |                |   |
| Extra Credit Opportunities     Chapter 1 duit     Export     August 16, 2013 + 51 PM       Course MANAGEMENT     Chapter 3 AD or     Copy     August 16, 2013 + 51 PM       Control Panel     Chapter 3 AD or     Rem Analysis     August 16, 2013 + 51 PM       Files     Chapter 3 Quiz     Quizzes     August 16, 2013 + 52 PM       Course Tools     Chapter 3 Quiz     No     August 29, 2013 & 42 AM                                                                                                    | Tegrity Classes 🖉          | Charles 14 Out Edit                 | 0                  | August 46, 2012 4.01 PM |              |                |   |
| Course MANAGEMENT     Copy     August 16, 2013 1.51 PM       Control Panel     Chapter 3 AD of term Analysis     August 16, 2013 1.52 PM       Files     Chapter 3 Quiz     Quizzes     August 16, 2013 1.52 PM       Course Tools     Chapter 3 Quiz     No     August 29, 2013 8.42 AM                                                                                                    | Extra Credit Opportunities | Chapter 14 Qua                      | azzes              | August 16, 2013 4:01 PM |              |                |   |
| Course MANAGEMENT     Chapter 3 AD of<br>Rem Analysis     August 28, 2013 4 01 PM       Files     Chapter 3 Quiz     Quizzes       Course Tools     Chapter 3 Quiz     No                                                                                                    |                            | Chapter 2 Quiz                      | izzes              | August 16, 2013 1:51 PM |              |                |   |
| Control Panel         Chapter 3 Quiz         Quizzes         August 16, 2013 1.52 PM           Files         Chapter 3 Quiz         Quizzes         August 29, 2013 8.42 AM                                                                                                    | COURSE MANAGEMENT          | Chapter 3 AD qu                     |                    | August 28, 2013 4:01 PM |              |                |   |
| Files         Ourse Tools         Chapter 3 Quiz         No         August 29, 2013 8.42 AM                                                                                                    | Control Panel              | Chapter 3 Quiz                      | Quizzes            | August 16, 2013 1:52 PM |              |                |   |
| Course Tools To August 20, 2013 0.42 AV                                                                                                    | Files                      | Chapter 3 Quiz Chapter 3 Quiz       | No                 | August 20, 2012 9-42 AM |              |                |   |
|                                                                                                    | Course Tools               | Chapter 5 Quizter                   | 140                | August 20, 2013 0.42 Au |              |                |   |

3) Go to course to import. Select Import Package. Select File from computer. Under Select Course Materials select Tests, Surveys, and Pools. Select Submit. Wait for Import notification to complete.

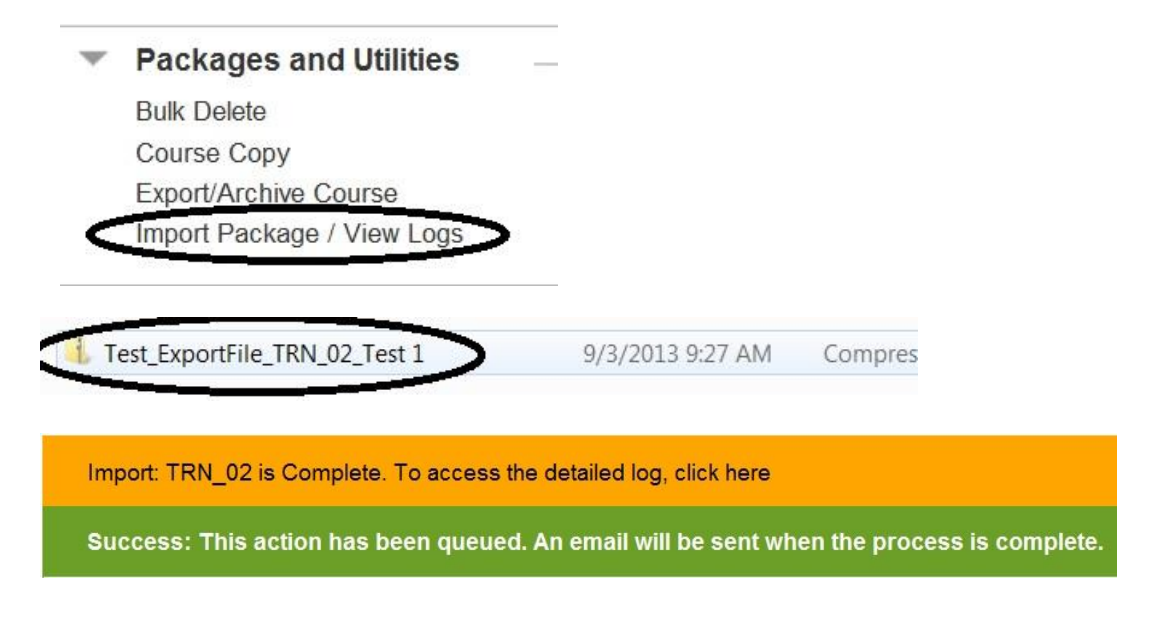

4) Go to Course Tools area. Select Tests, Surveys, and Pools. Test imported will be located in list. You can then add to Tests/Assessments in content area.